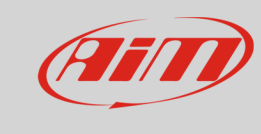

Race Studio 3

# Download settings

### **Question:**

How can I set RS3 Data Download?

#### Answer:

To set Data Download on RS3

- run the software
- clic "Preferences" icon on the left keyboard
- select "Data Download" option

| 👁 RaceStudio3 31600  |        |                                                                |                                 |  |
|----------------------|--------|----------------------------------------------------------------|---------------------------------|--|
| * 🚣 🎲                | 13 H H | 4                                                              | हे 😤 🐠                          |  |
| Units Preferences    | 1      | New Clone Import Export Receive Transmit Delete Device Configu | irations                        |  |
| Data Download        |        |                                                                | Q (0)                           |  |
| Upload to AiM        |        |                                                                |                                 |  |
| WIFI Settings        |        | Name                                                           | Date                            |  |
| Screen Image Options | _      |                                                                | lug 11                          |  |
| Start RS3 Options    | ¢      |                                                                | iug i i                         |  |
| Import CAN Protocols |        | MXI 2 22                                                       | mag 15                          |  |
| Advanced •           |        |                                                                | B⇔ mag 15                       |  |
| L                    |        | □                                                              | mag 10                          |  |
| Connected Devices    |        | □ Control 15<br>Control 1995 - State MXL2-ShiftLights-Gear     | mag 10                          |  |
| No device connected  |        |                                                                | mar 20                          |  |
|                      |        |                                                                | 🗈 mar 20                        |  |
|                      |        | MXS Strada John Hawk                                           | 18 maggio 2016<br>🗈 18 maggio 2 |  |
| Trash                |        |                                                                |                                 |  |

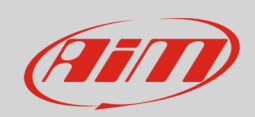

Race Studio 3

The panel below appears; it is made up of four layers:

# Download Data:

- default storing folder is: C/AIM\_SPORT/RaceStudio3/user/data/; to store your data elsewhere press "Change..." and select destination folder
- the two sub-layers "Folder Structure" and "File name" works in the same way and allows user to decide folders structure and which information to include in the file name: changing the selected fields the example on top of the list updates in real time
- you can also decide to copy downloaded data in another folder enabling "Copy downloaded data to another folder" checkbox bottom of the list: default storing folder and "Change" button appear.

| 🜁 Data Download Preferences                                     |    |        |  |  |  |  |
|-----------------------------------------------------------------|----|--------|--|--|--|--|
| Download Data Download Movies Download Venue Types Advanced     |    |        |  |  |  |  |
| Root folder for download<br>C:/AIM_SPORT/RaceStudio3/user/data/ |    |        |  |  |  |  |
| Folder Structure File Name                                      |    |        |  |  |  |  |
| Enable and move fields to create proper folder structure        |    |        |  |  |  |  |
| Example: Date/Racer/Vehicle                                     |    |        |  |  |  |  |
| Date Date                                                       |    | -      |  |  |  |  |
| Racer                                                           |    | • •    |  |  |  |  |
| Vehicle                                                         |    | • •    |  |  |  |  |
| Championship                                                    |    | • •    |  |  |  |  |
| Track                                                           |    | • •    |  |  |  |  |
| Venue Type                                                      |    | • •    |  |  |  |  |
| Custom Text 1                                                   |    | • •    |  |  |  |  |
| Custom Text 2                                                   |    | •      |  |  |  |  |
| Copy downloaded data to another folder                          |    |        |  |  |  |  |
|                                                                 | ОК | Cancel |  |  |  |  |

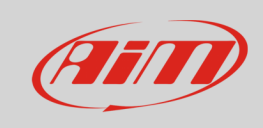

### **Download Movies**:

- Movies download is by default set as data download image below on the left;
- to customize the download disable the checkbox and setting options appears; it works exactly like data download layer: you can decide where to store your movies, how to organize the folders, how to name the files and if copying them in another folder or not.

| 🜁 Data Download Preferences                                 | Data Download Preferences                                   | ×                |
|-------------------------------------------------------------|-------------------------------------------------------------|------------------|
| Download Data Download Movies Download Venue Types Advanced | Download Data Download Movies Download Venue Types Advanced |                  |
| Jse same settings as "Download Data"                        | Use same settings as "Download Data"                        |                  |
|                                                             | Root folder for download                                    |                  |
|                                                             | C:/AIM_SPORT/RaceStudio3/user/data/                         | Change           |
|                                                             | Folder Structure File Name                                  |                  |
|                                                             | Enable and move fields to create proper folder structure    |                  |
|                                                             | Example: Date/Racer/Vehicle                                 |                  |
|                                                             | Date                                                        | •                |
|                                                             | Racer                                                       |                  |
|                                                             | Vehicle                                                     | A T              |
|                                                             | Championship                                                | ▲ <del>▼</del> = |
|                                                             | Track                                                       | · ·              |
|                                                             | Venue Type                                                  |                  |
|                                                             | Custom Text 1                                               | A 7              |
|                                                             | Custom Text 2                                               | • *              |
|                                                             | Copy downloaded data to another folder                      |                  |
|                                                             |                                                             |                  |
|                                                             |                                                             |                  |
| OK Cancel                                                   | ок                                                          | Cancel           |

**Download Venue Types**: user selects the fields that appears in download window.

| 🚈 Data Download Pr                                    | eferences       |                      |          |                    |      | x        |  |
|-------------------------------------------------------|-----------------|----------------------|----------|--------------------|------|----------|--|
| Download Data                                         | Download Movies | Download Venue Types | Advanced |                    |      | ]        |  |
| Enable the fields that will appear in download window |                 |                      |          |                    |      |          |  |
|                                                       | Generic test    | ing                  |          | Generic testing    |      | <b>^</b> |  |
|                                                       | Qualifying tes  | sting                | G        | Qualifying testing |      | E        |  |
|                                                       | Warm-up         |                      |          | Warm-up            |      |          |  |
|                                                       | Race            |                      |          | Race               |      |          |  |
|                                                       | Heat Race       | 9                    |          |                    |      |          |  |
|                                                       | 1st Race        |                      |          |                    |      |          |  |
|                                                       | 2nd Race        | •                    |          |                    |      |          |  |
|                                                       | Superpole       | e                    |          |                    |      | Ŧ        |  |
|                                                       |                 |                      |          | ОК                 | Canc | el       |  |

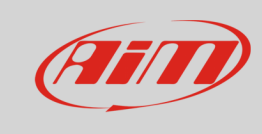

Race Studio 3

## Advanced: user decides:

- download window behaviour: auto-select or skip one only lap sessions
- additional export formats

| 🤷 Data Download Pre             | ferences                                |                      |          |  |    | ×      |
|---------------------------------|-----------------------------------------|----------------------|----------|--|----|--------|
| Download Data                   | Download Movies                         | Download Venue Types | Advanced |  |    |        |
| Download Window Behaviour       |                                         |                      |          |  |    |        |
| ✓ Autoselect downloadable files |                                         |                      |          |  |    |        |
| 🗹 Skip selectio                 | Skip selection of one only lap sessions |                      |          |  |    |        |
|                                 | Merge all files                         | \$                   |          |  |    |        |
| Additional Export Formats       |                                         |                      |          |  |    |        |
| CSV (Comma Separated Values)    |                                         |                      |          |  |    |        |
| ☐ MatLab                        |                                         |                      |          |  |    |        |
| Google KML                      |                                         |                      |          |  |    |        |
| 🗆 DIAdem                        |                                         |                      |          |  | ОК | Cancel |